## Wie kann ich an der Online-Lehrveranstaltung der Ludwig-Maximilians-Universität via Zoom teilnehmen?

Der Zugang ist sehr einfach. Die LMU benutzt dafür die Videokonferenzlösung Zoom. Mit diesem Programm haben Sie die Wahl, ob Sie mit aktivierter Webcam, Mikrofon oder völlig anonym teilnehmen wollen. Für die Teilnahme per Smartphone oder Tablet stehen kostenlose Apps für <u>Apple</u>, <u>Android</u> und <u>Amazon Kindle</u> Geräte zur Verfügung, die Sie in den jeweiligen App-Stores herunterladen müssen.

#### Sie können auf folgenden Wegen an einer Lehrveranstaltung via Zoom teilnehmen:

- (1) Zugang über das LMU-Portal mit Anmeldung
- (2) Zugang über das LMU-Portal ohne Anmeldung
- (3) Zugang über die Lernplattform Moodle
- (4) Zoom-Meetings auf dem PC/ Notebook öffnen
- (5) Zugang mit LMU-Kennung, wenn Sie Zoom bereits installiert haben
- (6) Zugang ohne LMU-Kennung, wenn Sie Zoom bereits installiert haben

#### Wie verhalte ich mich im Meeting?

- (1) Es hat geklappt. Sie konnten sich verbinden!
- (2) Das klappt alles gar nicht bei mir, könnten Sie mir weitere Hilfestellungen geben?

- (1) Zugang über das LMU Portal mit Anmeldung
  - 1. Besuchen Sie die Internetseite <u>http://lmu-munich.zoom.us</u> dort stehen Ihnen zwei Auswahlmöglichkeiten zur Verfügung:
  - 2. Roter Kreis: Wählen Sie "Join" und weiter geht es bei Schritt (2) Zugang über das LMU-Portal ohne Anmeldung.
  - 3. Gelber Kreis: Wählen Sie "Sign in", um sich im LMU-Portal einzuloggen, das hat folgende Vorteile:
    - Aus Sicherheitsgründen können Dozenten den Zugang zu einer Online-Veranstaltung auf Personen beschränken, die sich über eine @LMU-Adresse angemeldet haben. Sie erleichtern den Dozenten durch die Registrierung die sichere Konfiguration bzw. Durchführung des Meetings.

 Wenn Sie die Option "Sign in" (gelber Kreis) gewählt haben, werden Sie weitergeleitet zum Zoom-LOGIN der Ludwig-Maximilians-Universität München, geben Sie hier Ihren LMU-Benutzernamen (= Campus-Kennung, mit oder ohne @lmu, @campus.lmu.de oder @med.lmu.de) und Ihr Passwort ein.

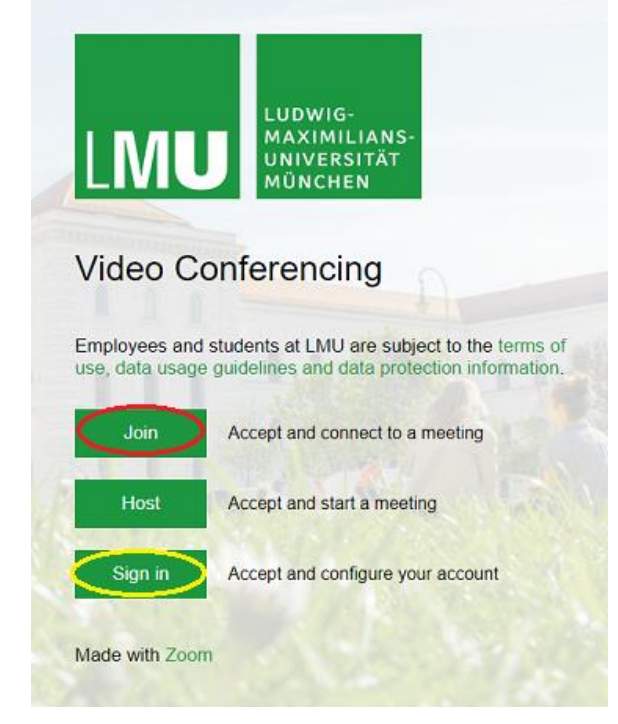

| Ludwig-Maximilians-Universität München     |  |  |  |  |  |  |  |
|--------------------------------------------|--|--|--|--|--|--|--|
| — Anmelden bei LMU Zoom —                  |  |  |  |  |  |  |  |
| Benutzername                               |  |  |  |  |  |  |  |
| e.g. ri42mux / Erika.Muster / Erika.Muster |  |  |  |  |  |  |  |
| Passwort                                   |  |  |  |  |  |  |  |
|                                            |  |  |  |  |  |  |  |
| Anmeldung nicht speichern                  |  |  |  |  |  |  |  |
| Übermittelte Daten anzeigen                |  |  |  |  |  |  |  |
| Anmeldung                                  |  |  |  |  |  |  |  |

5. Haben Sie Ihre Daten korrekt eingegeben, öffnet sich der Hinweis zur Informationsweitergabe an LMU-Zoom. Sie können selbst auswählen, wie diese Informationen zukünftig weitergegeben werden sollen. Klicken Sie auf Akzeptieren (roter Kreis).

#### Informationsweitergabe an LMU Zoom

Beschreibung des Dienstes: Zoom - Tool für Videokonferenzen Zusätzliche Informationen über diesen Dienst: https://zoom.us

| displayName                | Silvia Ursula Karl                                 |  |
|----------------------------|----------------------------------------------------|--|
| eduPersonAffiliation       | In diesem Feld befinden<br>sich Informationen, die |  |
| eduPersonEntitlement       | zur weiteren                                       |  |
| eduPersonPrincipalName     | Verwendung en den                                  |  |
| eduPersonScopedAffiliation | Dienst https://zoom.us                             |  |
| givenName                  |                                                    |  |
| mail                       |                                                    |  |
| sn                         | Kari                                               |  |

Die oben aufgeführten Informationen werden an den Dienst weitergegeben, falls Sie fortfahren.

Wählen Sie die Dauer, für die Ihre Entscheidung zur Informationsweitergabe gültig sein soll:

Bei nächster Anmeldung erneut fragen.

------Ich stimme zu, dass meine Informationen dieses Mal an den Dienst weitergegeben werden.

○ Erneut fragen, wenn sich die Informationen ändern, welche an den Dienste weitergegeben werden.

——Ich bin einverstanden, dass dieselben Informationen in Zukunft automatisch an diesen Dienst weitergegeben werden.

Diese Einstellung kann jederzeit mit der Checkbox auf der Anmeldeseite widerrufen werden.

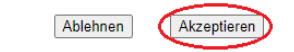

6. Jetzt geht es weiter bei Schritt (4) Zoom-Meetings auf dem PC/Notebook öffnen.

# (2) Zugang über das LMU-Portal ohne Anmeldung

- 1. Sie haben auf der Internetseite <u>http://lmu-munich.zoom.us</u> die Option "Join" gewählt.
- 2. Es öffnet sich das folgende Fenster in Ihrem Browser: Geben Sie in dieses Feld die Besprechungs-ID ein, die Ihnen nach der Anmeldung zur Veranstaltung per E-Mail oder im Moodle mitgeteilt wurde.
- 3. Jetzt geht es weiter bei Schritt (4) Zoom-Meetings auf dem PC/Notebook öffnen.

# (3) Zugang über die Lernplattform Moodle

- 1. Melden Sie sich auf <u>https://moodle.lmu.de</u> mit Ihrer Campuskennung an. Eine ausführliche Beschreibung für die Verwendung von Moodle finden Sie auf der → <u>Internetseite des Zentrum Seniorenstudium</u>.
- 2. Wenn Sie Ihre Wunschveranstaltung über die Suchfunktion gefunden haben und über den entsprechenden Einschreibeschlüssel verfügen, können Sie sich selbstständig Zugriff auf die Kursinhalte verschaffen.

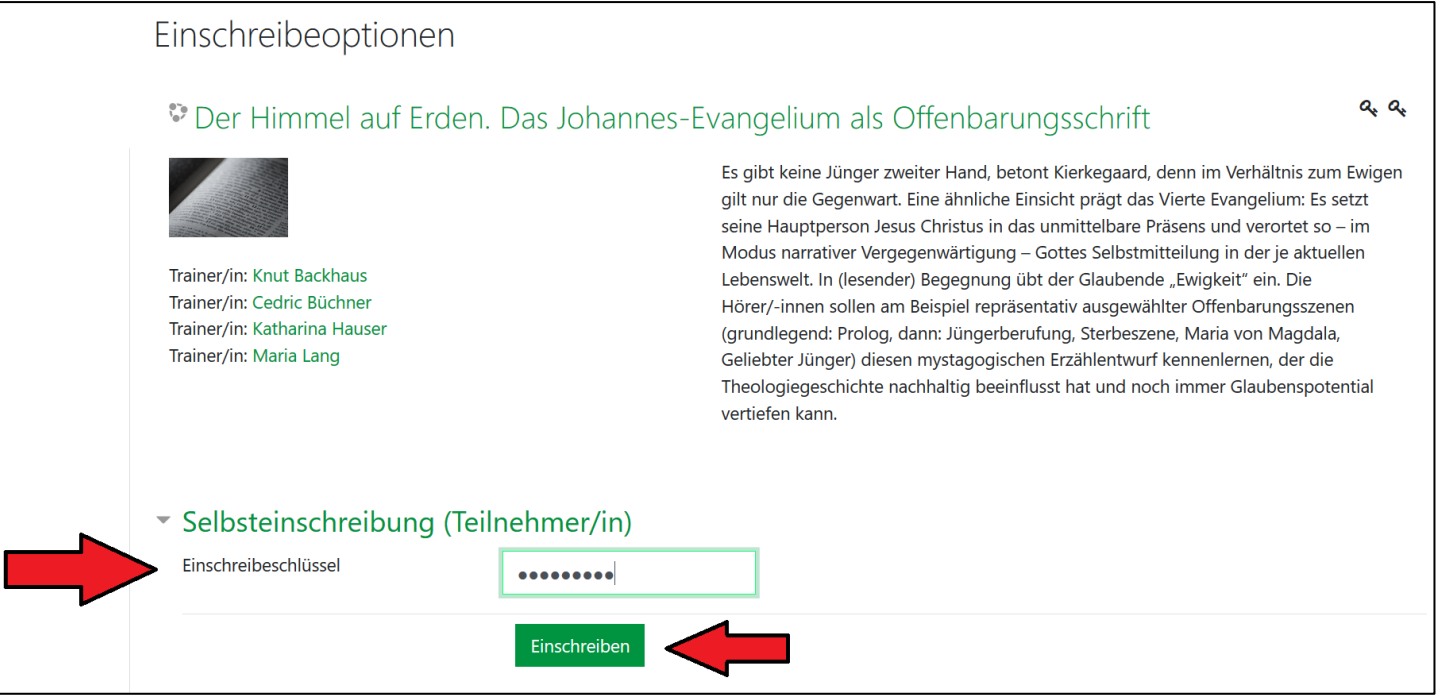

Erstellt von Silvia Karl, www.einfachbesserdigital.de im Auftrag des Zentrum - Seniorenstudiums der LMU München

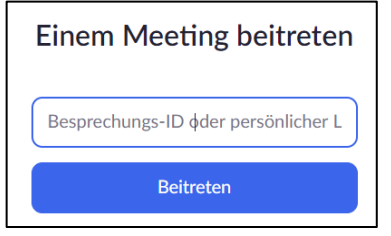

3. Unter dem Punkt Dashboard haben Sie einen Überblick über alle Vorlesungen und Seminare in die Sie eingeschrieben sind.

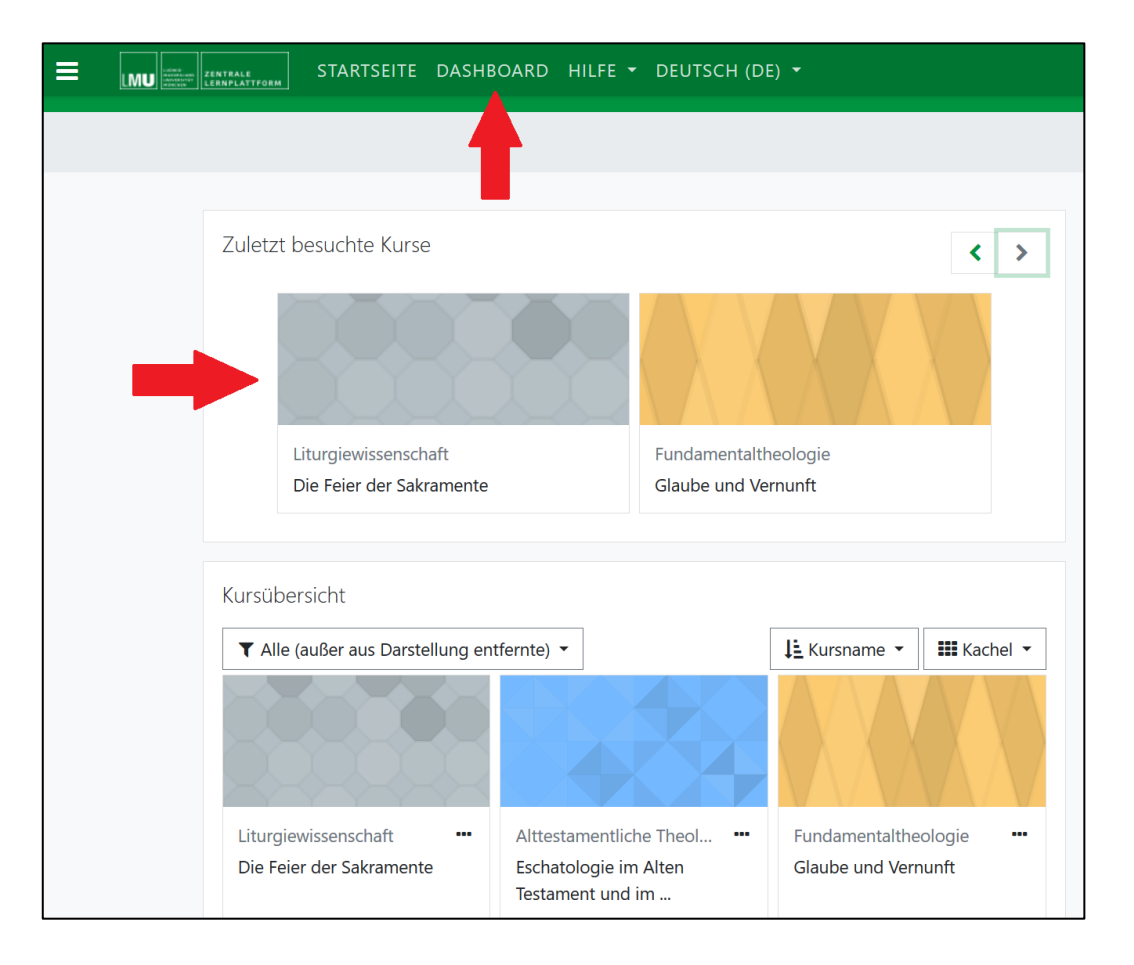

**4.** In den Kursen finden Sie auch den Einladungslink zu den Online-Veranstaltungen. Klicken Sie dafür einfach auf den Link und es geht weiter bei Schritt (4) Zoom-Meetings auf dem PC/ Notebook öffnen.

# (4) Zoom-Meetings auf dem PC/Notebook öffnen

- 1. Roter Kreis: Stimmen Sie sofern Sie Zoom noch nicht installiert haben der Installation von Zoom zu und nutzen Sie den kompletten Funktionsumfang des Dienstes (empfohlen).
- 2. Grüner Kreis: Sollte das Fenster in Punkt 1 nicht angezeigt werden, können Sie Zoom auch manuell herunterladen, danach installieren und dem Meeting beitreten.
- 3. Schwarzer Kreis: Wenn Sie die Erweiterung nicht installieren wollen oder können, haben Sie die Möglichkeit, die Veranstaltung im Chrome-Browser mit einem eingeschränkten Funktionsumfang zu benutzen. Firefox, Internet-Explorer, Edge und Sarafi werden leider nicht vollständig unterstützt.

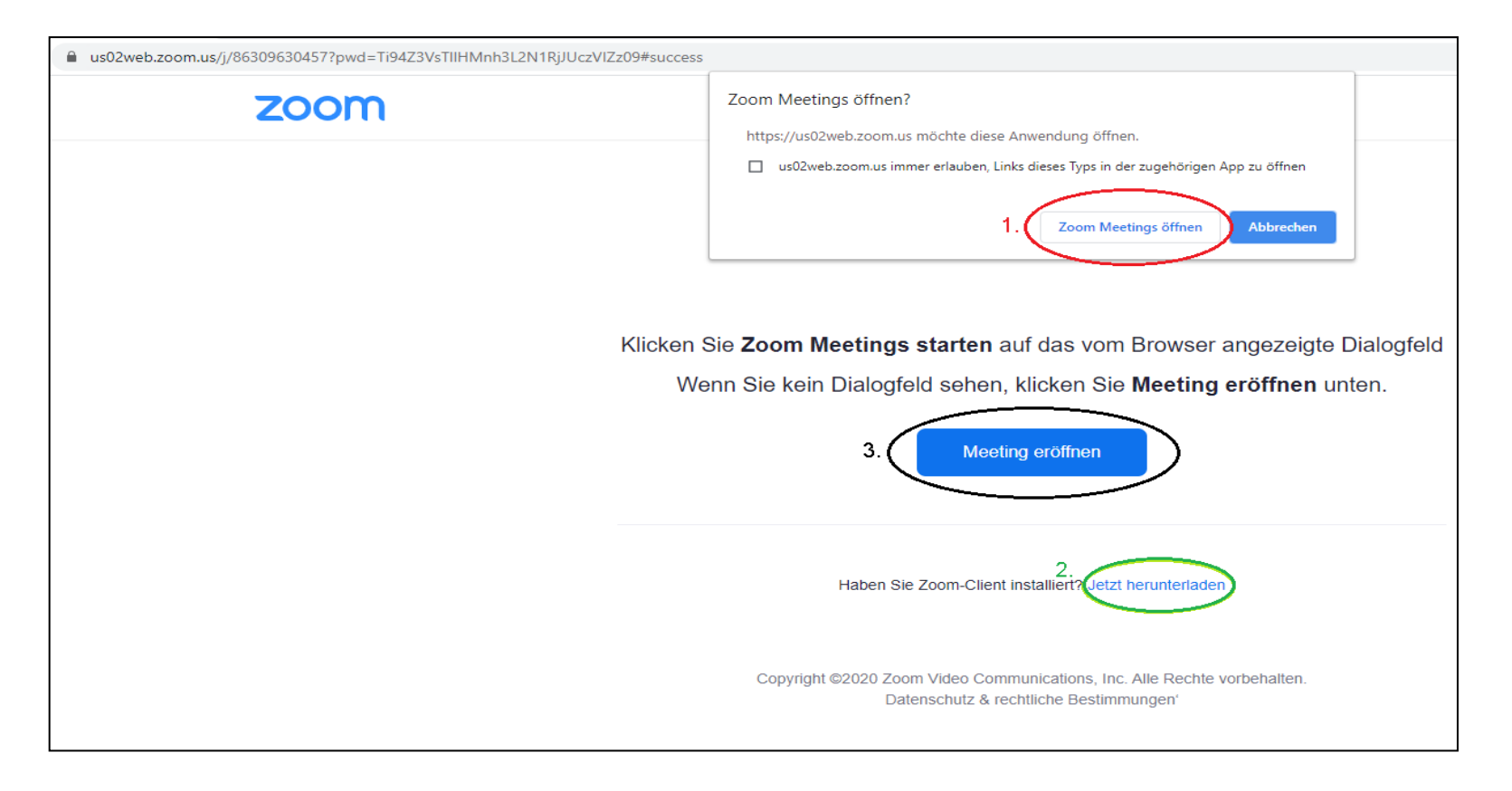

# (5) Zugang mit LMU Kennung, wenn Sie Zoom bereits installiert haben

1. Öffnen Sie das Programm Zoom:

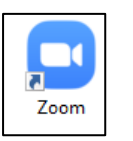

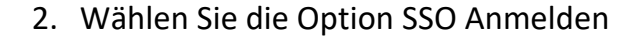

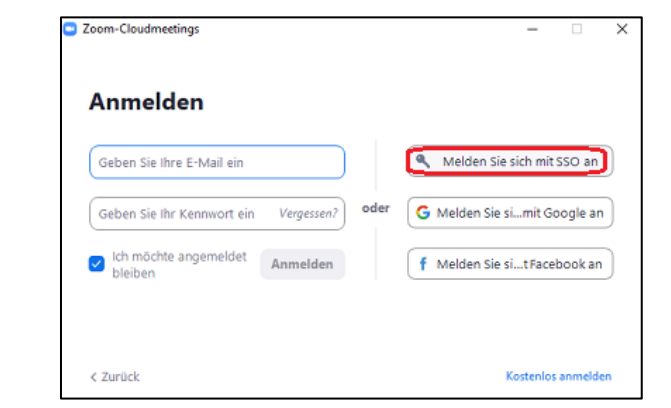

3. Geben Sie in das Feld Firmendomäne: Imu-munich ein

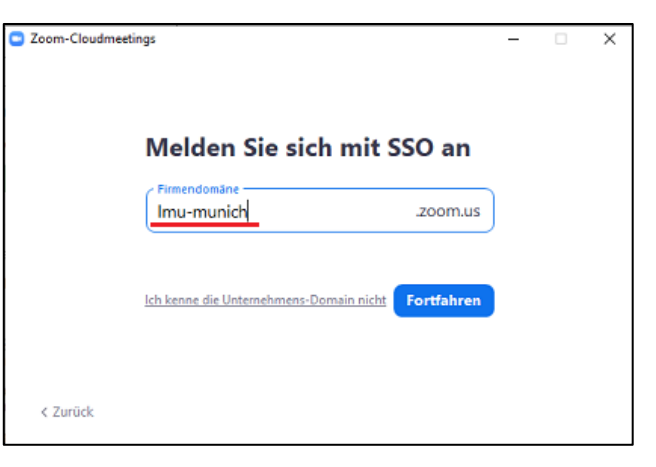

4. Weiter geht es bei Schritt <u>1.4 Sign-In</u>.

Erstellt von Silvia Karl, www.einfachbesserdigital.de im Auftrag des Zentrum - Seniorenstudiums der LMU München

| 1. Öffnen<br>Sie Zoom | Zoom-Cloudmeetings – • ×                                            | An einem Meeting<br>teilnehmen                                                                                                    | Geben Sie den Sie den Meetingkenrode ein X |
|-----------------------|---------------------------------------------------------------------|----------------------------------------------------------------------------------------------------|--------------------------------------------|
| Zoom                  | 2. An Meeting teilnehmen<br>Anmelden<br>Version: 5.4.1 (58698.1027) | <ul> <li>863 0963 0457 </li> <li>Ihr Name</li> <li>Tragen Sie hier bitte Ihren Namen ein</li> <li>Meinen Namen für zukünftige Meetings speichern.</li> <li>Es kann keine Audioverbindung aufgebaut werden.</li> <li>Mein Video ausschalten</li> </ul> | 4. An einem Meeting teilnehmen Abbriechen  |

### (6) Zugang ohne LMU-Kennung, wenn Sie Zoom bereits installiert haben

# Wie verhalte ich mich im Meeting?

# (1) Es hat geklappt. Sie konnten sich verbinden!

- Sollte das Meeting gerade voll sein oder ein Warteraum eingestellt sein, dann wird Ihnen das in einem gesonderten Fenster mitgeteilt. Haben Sie einfach einen Moment Geduld und der Moderator wird Sie zeitnah eintreten lassen.
- Sobald Sie sich im Meeting-Raum befinden, stellen Sie sicher, dass Ihr Ton mit der Konferenz verbunden wird. Wählen Sie dafür am Computer "Per Computer dem Audio beitreten" und am Smartphone/Tablet "Anruf über Internet". Keine Angst, Sie

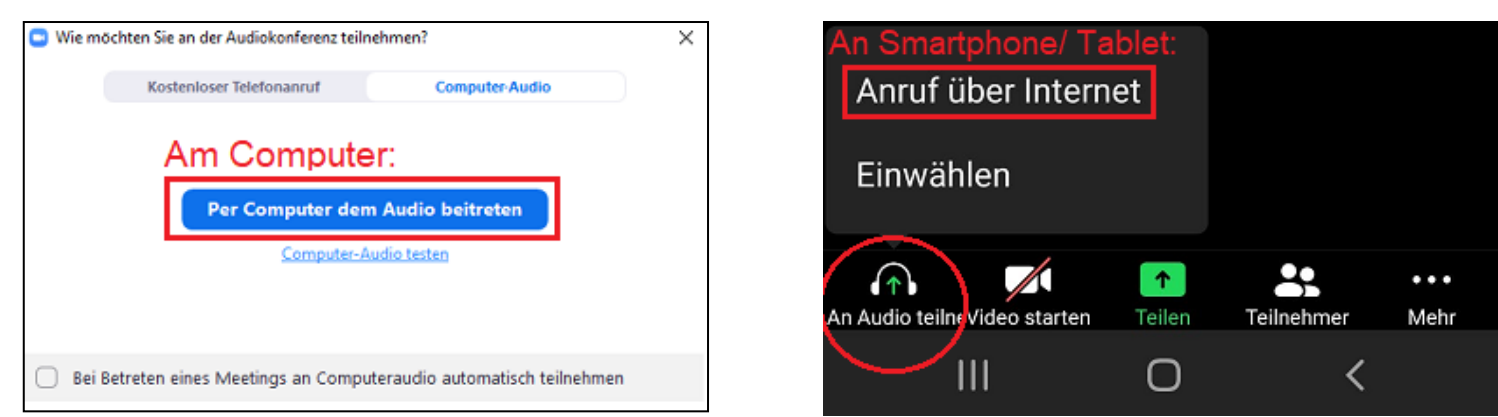

Erstellt von Silvia Karl, www.einfachbesserdigital.de im Auftrag des Zentrum - Seniorenstudiums der LMU München

rufen niemanden an und es fallen keine Telefongebühren an. Wenn Sie sich allerdings außerhalb von einem WLAN-Netz befinden, können Kosten für mobile Daten bei Ihrer Telefongesellschaft anfallen.

## (2) Das klappt alles gar nicht bei mir, können Sie mir weitere Hilfestellungen geben?

- Zur weiteren Veranschaulichung empfehlen wir Ihnen, sich das das folgende Video anzuschauen: <u>https://www.youtube.com/watch?v=G83cZf46A4k</u>. Darin werden Ihnen die einzelnen Schritte anschaulich und in Ruhe erklärt.
- Können Sie nichts hören?
  - Überprüfen Sie die Lautstärke in Ihrem Betriebssystem bei dem kleinen Lautsprecher-Symbol links neben der Uhr.
  - Haben Sie möglicherweise den Ton an Ihrem Headset deaktiviert?
  - Sind die Steckerverbindungen Ihres Headsets korrekt am PC eingesteckt?
- Vielleicht können Sie auch in Familie, Freundeskreis oder Nachbarschaft um Hilfe fragen. Sie werden sehen, der Aufwand lohnt sich! Wenn Zoom einmal korrekt eingerichtet wurde, dann können Sie in Zukunft ohne weitere Probleme an einer Vielzahl von Online-Veranstaltungen teilnehmen.